ENGLISH

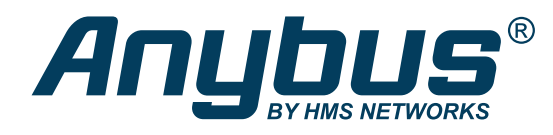

# Using OPC UA Application Defined Information Models -Anybus® CompactCom™ IIoT Secure

### **APPLICATION NOTE**

SCM-1202-182 Version 3.1 Publication date 2022-04-08

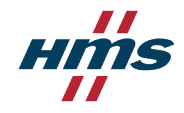

Important User Information

#### Disclaimer

The information in this document is for informational purposes only. Please inform HMS Networks of any inaccuracies or omissions found in this document. HMS Networks disclaims any responsibility or liability for any errors that may appear in this document.

HMS Networks reserves the right to modify its products in line with its policy of continuous product development. The information in this document shall therefore not be construed as a commitment on the part of HMS Networks and is subject to change without notice. HMS Networks makes no commitment to update or keep current the information in this document.

The data, examples and illustrations found in this document are included for illustrative purposes and are only intended to help improve understanding of the functionality and handling of the product. In view of the wide range of possible applications of the product, and because of the many variables and requirements associated with any particular implementation, HMS Networks cannot assume responsibility or liability for actual use based on the data, examples or illustrations included in this document nor for any damages incurred during installation of the product. Those responsible for the use of the product must acquire sufficient knowledge in order to ensure that the product is used correctly in their specific applications, codes and standards. Further, HMS Networks will under no circumstances assume liability or responsibility for any problems that may arise as a result from the use of undocumented features or functional side effects found outside the documented scope of the product. The effects caused by any direct or indirect use of such aspects of the product are undefined and may include e.g. compatibility issues and stability issues.

Copyright © 2021

Box 4126 300 04 Halmstad, Sweden

info@hms.se

# **Table of Contents**

| 1. Using OPC UA Application Defined Information Models | 1  |
|--------------------------------------------------------|----|
| 1.1. Anybus OPC UA NodeSet Encoder                     | 2  |
| 1.2. From Idea to Running Application                  | 3  |
| 2. Siemens OPC UA Modeling Editor Example              | 5  |
| 3. Related Documents and Tools                         | 12 |

This page is intentionally left blank.

## **1. Using OPC UA Application Defined Information Models**

By default, the information model of the CompactCom IIoT module defines a CompactCom40DeviceType based on the OPC UA for devices DeviceType and presents asset information (product name, serial number, software version) and parameters (Application Data Instances, ADIs).

The default information model can be replaced by an application-defined information model created in an OPC UA modeler tool. The application-defined information model can be completely custom or based on existing companion specifications.

The information model is defined by a Nodeset2 XML file that can be generated by an OPC UA Modeler Tool. The finished Nodeset2 file is converted by a tool from HMS, 'Anybus OPC UA NodeSet Encoder' to a binary file that is downloaded to the file system of the Anybus CompactCom 40 IIoT Secure.

Variable nodes must be tied to ADIs in the host application. A separate namespace must be created for those nodes.

- OPC Unified Architecture Specifications can be downloaded here: https://opcfoundation.org/developer-tools/specifications-unified-architecture
- Existing Companion Specifications can be downloaded here: https://opcfoundation.org/developer-tools/specifications-opc-ua-information-models
- Information Model Nodesets based on different Companion Specifications can be downloaded here: https://github.com/OPCFoundation/UA-Nodeset
- UA Modeling Best Practices document: https://opcfoundation.org/wp-content/uploads/2020/09/OPC-11030-Whitepaper-UA-Modeling-Best-Practices-1.00.00.pdf

### 1.1. Anybus OPC UA NodeSet Encoder

The Anybus OPC UA NodeSet Encoder for Windows is a command-line tool used to convert the NodeSet2 XML file generated by the OPC UA Modeler Tool to a binary file used by the Anybus CompactCom 40 IIoT Secure.

The Anybus OPC UA NodeSet Encoder can also be used to simulate a server with the developed information model before downloading it to the Anybus CompactCom 40 IIoT Secure module.

The Anybus OPC UA NodeSet Encoder can be downloaded from the support pages for the Anybus CompactCom 40 IIoT Secure modules. https://anybus.com/support.

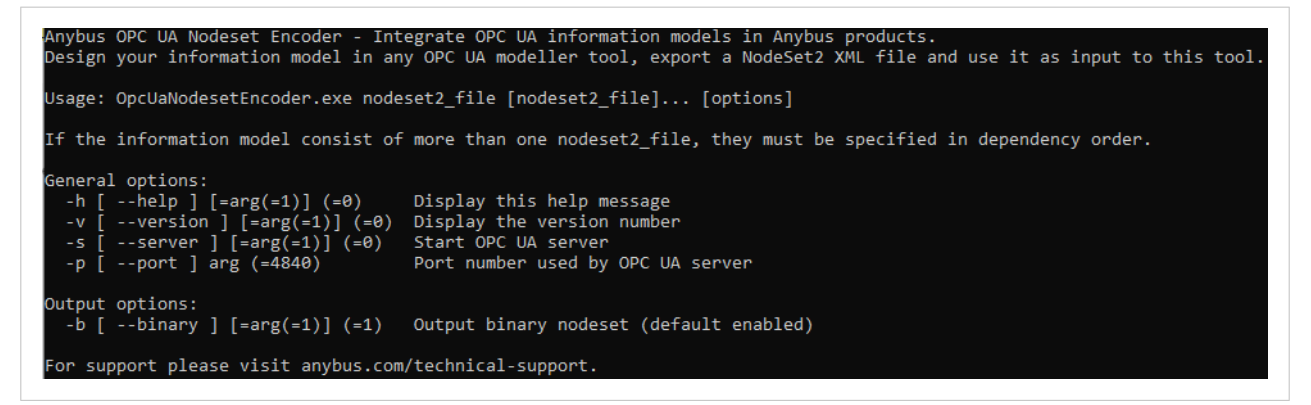

Figure 1. Command line options:

Example (generate files):

OpcUaNodesetEncoder.exe -b Opc.Ua.Robotics.NodeSet2.xml MyCustomRobotNodeSet.xml

Example (simulate OPC UA server):

```
OpcUaNodesetEncoder.exe -s 1 -p 4840 Opc.Ua.Robotics.NodeSet2.xml
MyCustomRobotNodeSet.xml
```

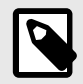

#### NOTE

The mandatory namespace 0 (Opc.Ua.Di.NodeSet2.xml) will always be added automatically by the Anybus OPC UA NodeSet Encoder, and does not need to be explicitly added as an input.

### 1.2. From Idea to Running Application

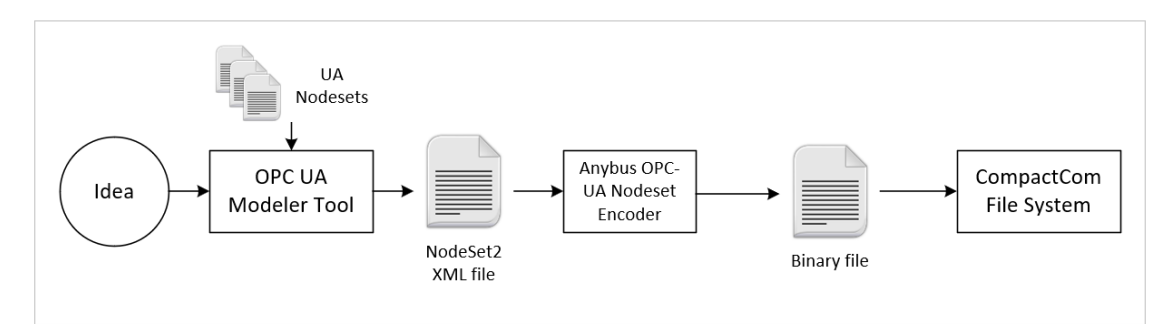

Figure 2. Overview

 Model the device in an OPC UA Modeler Tool of your choice. The model can be based on Existing UA Nodesets, imported into the modeler tool. Variable nodes must be moved to a separate NameSpace named 'urn:compactcom40:parameters', and the node ID must be built up according to the following:

Table 1. Node ID Encoding

| Node ID      | Descript   | ion                                                                                           |  |  |  |  |  |  |
|--------------|------------|-----------------------------------------------------------------------------------------------|--|--|--|--|--|--|
| 0x01000000 - | The node   | e IDs have the following encoding: 0x01MMMMNN                                                 |  |  |  |  |  |  |
| 0x01FFFFFF   | • MMM      | MMMM = ADI number                                                                             |  |  |  |  |  |  |
|              | • NN = I   | NN = ID of a node that models certain information of an ADI                                   |  |  |  |  |  |  |
|              | Table 2. I | e 2. NN Encoding                                                                              |  |  |  |  |  |  |
|              | NN:        | Description                                                                                   |  |  |  |  |  |  |
|              | 0x00       | Value variable nodes of the ADIs                                                              |  |  |  |  |  |  |
|              | 0x01       | Max value variable nodes of the ADIs                                                          |  |  |  |  |  |  |
|              | 0x02       |                                                                                               |  |  |  |  |  |  |
|              | 0x03       | 0x03 Default value variable nodes of the ADIs                                                 |  |  |  |  |  |  |
|              | 0x04       | OptionSetValues property of OptionSetType (only exists for ADIs with BITS or BITx data types) |  |  |  |  |  |  |
|              | 0x05       | EnumStrings property of MultiStateDiscreteType (only exists for ADIs with ENUM data type)     |  |  |  |  |  |  |

- 2. Export the information model as a NodeSet2 XML file.
- 3. Run the 'Anybus OPC UA NodeSet Encoder' in a command window.

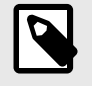

#### NOTE

If all nodesets used when modelling the information model are not included in the exported file, the included nodesets must be added as inputs when running the encoder. The files must be added in order, with the nodeset highest in the hierarchy first. See example below.

Example (generate files):

```
OpcUaNodesetEncoder.exe -b 1 Opc.Ua.Robotics.NodeSet2.xml
MyCustomRobotNodeSet.xml
```

- 4. A binary file is generated by the Command Line Tool; binarynodeset.hiff.
- In this step, the command line tool can be used to simulate the information model without downloading it to the Anybus CompactCom. Use the -s option to start the simulation.
   Example (simulate OPC UA server):

```
OpcUaNodesetEncoder.exe -s 1 -p 4840
Opc.Ua.Robotics.NodeSet2.xml MyCustomRobotNodeSet.xml
```

- 6. Download the binary file (binarynodeset.hiff) to the Anybus file system root by using WebDAV or directly from the host application by using the Anybus File System Interface Object (0Ah). The user account used when downloading the file via WebDAV must have access to the Anybus file system root. During development, admin mode can be convenient to grant access for all users to the Anybus file system root. Set attribute #7 in the Ethernet host object (F9h) to TRUE to enable admin mode.
- 7. Include the corresponding ADI list in the host application source code.
- 8. Reset and re-initialize the Anybus CompactCom 40 IIoT Secure. For the OPC UA server to be enabled with the downloaded nodeset, the OPC UA model, attribute #1 in the OPC UA Host Object (E3h), must be set to 2.
- 9. The application-defined information model is now running, and a Client can connect and exchange data with the host application.

### **2.** Siemens OPC UA Modeling Editor Example

In this example, which is a simple example of the workflow and nowhere near a complete information model, the OPC UA for Robotics NodeSet is used, and a Motion Device System is created. The example is concentrating on the motor in a power train. One node is kept static (Manufacturer) and the value is set directly in the information model. Two nodes are variable (MotorTemperature and SerialNumber) and are connected to ADIs in the Anybus CompactCom host application.

| 2:ComponentType PropertyType:<br>2:AssetId |
|--------------------------------------------|
|                                            |
| MotorType                                  |
| PropertyType:<br>2:SerialNumber            |
| PropertyType:<br>2:Manufacturer            |
| PropertyType:<br>2:Model                   |
| PropertyType:<br>2:ProductCode             |
| + 2:ParameterSet                           |
| BaseDataVariableType:<br>BrakeReleased     |
| AnalogUnitType:<br>MotorTemperature        |
| BaseDataVanableType:<br>EffectiveLoadRate  |

Companion specification: OPC 40010-1 - UA Companion Specification Part 1 for Robotics 1.00

Start the Siemens OPC UA Modeling Editor and follow the workflow below.

1. Import NodeSets.

First, all related nodesets must be imported. Click the 'Import XML' button 🕒 and browse to the required nodesets. For the Robotics nodeset the following XML-files must be imported:

- Opc.Ua.Di.NodeSet2.xml
- Opc.Ua.Robotics.NodeSet2.xml

2. Add a new NameSpace for your InformationModel. Click the drop-down with the text 'Please add or choose a namespace'.

| Vamespaces:                                                                     | Editing (curren | nt ざ Ad     | d New Name    | space        |        |        |  |
|---------------------------------------------------------------------------------|-----------------|-------------|---------------|--------------|--------|--------|--|
| ncfoundation org                                                                |                 | 🔒 1: l      | http://opcfou | ndation.org/ | UA/DI/ |        |  |
| ,percanation.org,                                                               | Chy .           | <b>2</b> :1 | http://opcfou | ndation.org/ | UA/Rob | otics/ |  |
|                                                                                 |                 | nume        | opueco        | -            |        |        |  |
|                                                                                 |                 |             |               |              |        |        |  |
|                                                                                 |                 |             |               |              |        |        |  |
|                                                                                 |                 |             |               |              |        |        |  |
|                                                                                 |                 |             |               |              |        |        |  |
| ∆dd Nan                                                                         | IECHARE         |             |               |              |        |        |  |
| Add Nan                                                                         | lespace         |             |               |              |        |        |  |
| Add Nan                                                                         | lespace         |             |               |              |        |        |  |
| Add Nan                                                                         |                 | 1           |               |              |        |        |  |
| Add Nan                                                                         | NameSpaceURI    | 1           |               |              |        |        |  |
| Add Nan                                                                         | NameSpaceURI    | 1           |               |              |        |        |  |
| Add Nan<br>Namespace URI *<br>http://MyNew<br>Version<br>1.00                   | NameSpaceURI    | (           |               |              |        |        |  |
| Add Nan<br>Namespace URI *<br>http://MyNew<br>Version<br>1.00                   | NameSpaceUR     | 1           |               |              |        |        |  |
| Add Nan Namespace URI * http://MyNew Version 1.00 PublicationDate               |                 | 1           |               |              |        |        |  |
| Add Nan Namespace URI * http://MyNew Version 1.00 PublicationDate 2021-05-26T0  | NameSpaceURI    | 1           |               |              |        |        |  |
| Add Nan Namespace URI * http://MyNew/ Version 1.00 PublicationDate 2021-05-26T0 | NameSpaceURI    | 1           |               | Ē            |        |        |  |
| Add Nan Namespace URI * http://MyNew/ Version 1.00 PublicationDate 2021-05-26T0 | NameSpaceURI    | 1           |               | ē            |        |        |  |

Add a new NameSpace for variable nodes to be connected to ADIs in the host application. Click the 3. drop-down with the text 'Please add or choose a namespace'.

| Namespaces: Editing (curren                                                     | 🛉 📑 Add New Namespace                    |  |
|---------------------------------------------------------------------------------|------------------------------------------|--|
|                                                                                 | 1: http://opcfoundation.org/UA/DI/       |  |
|                                                                                 | 2: http://opcfoundation.org/UA/Robotics/ |  |
|                                                                                 |                                          |  |
| Add Namespace                                                                   | 3: http://MyNewNameSpaceURI              |  |
| Add Namespace                                                                   | 3: http://MyNewNameSpaceURI              |  |
| Add Namespace                                                                   | 3: http://MyNewNameSpaceURI              |  |
| Add Namespace                                                                   | a: http://MyNewNameSpaceURI              |  |
| Add Namespace<br>Namespace URI *<br>urn:compactcom40:paramet<br>Version<br>1.00 | ers                                      |  |

4. Create a Motion Device System in the http://MyNewNameSpaceURI namespace. A new instance is added by right-clicking 'DeviceSet' and selecting 'Add Instance'.

| No filter         OPE Root         OPE Objects         OPE Objects         OPE Objects         OPE Objects         OPE Objects         OPE Objects         OPE Objects         OPE Objects         OPE Objects         OPE Objects         OPE Objects         Move Node         OnlineAcce         OnlineAcce         OnlineAcce         Ope Types         Add Interface         AddIn         OPE DataTypes         Ope ObjectTypes         Nore ColjectTypes         Nore ColjectTypes         Nore ColjectTypes         Nore ColjectTypes         Nore ReferenceType                                                                                                    | monnation model           | http://operodildation.org/op/ |   |
|----------------------------------------------------------------------------------------------------|---------------------------|-------------------------------|---|
| Image: Provide and the set of the set of the s | No details                | ▼ No filter                   |   |
| ▼ OPC Objects         ▲ Aliases         ▼ OPViceSet         ● DeviceFeat         ● DeviceTopoloc         ▲ dd Instance         □ OnlineAcce         □ OnlineAcce         ● NetworkSet         ▶ OPC DataTypes         ▶ OPC DisceTypes         ▶ OPC ObjectTypes         ▶ OPC ObjectTypes         ▶ OPC ReferenceTyp                                                                                                    | OPC Root                  |                               |   |
| <ul> <li>Aliases</li> <li>DeviceSet</li> <li>DeviceFeat</li> <li>Move Node</li> <li>Add Instance</li> <li>OnlineAcce</li> <li>NetworkSet</li> <li>Server</li> <li>Add Interface</li> <li>Add Interface</li> <li>Add Interface</li> <li>AddIn</li> <li>Change Access Level</li> <li>Core InterfaceType</li> <li>Ore ObjectTypes</li> <li>Ore CobjectTypes</li> <li>Ore ReferenceTyp</li> </ul>                                                                                                    | Objects                   |                               |   |
| <ul> <li>DeviceSet</li> <li>DeviceFeat</li> <li>Move Node</li> <li>DeviceTopoloc</li> <li>Add Instance</li> <li>OnlineAcce</li> <li>NetworkSet</li> <li>Server</li> <li>Add Interface</li> <li>Add Interface</li> <li>Add Interface</li> <li>Change Access Level</li> <li>Der EventTypes</li> <li>Der Dipec DipectTypes</li> <li>Der ObjectTypes</li> <li>Bookmarks</li> </ul>                                                                                                    | 🕨 🥡 Aliases               |                               |   |
| DeviceFeat     Move Node     Add Instance     OnlineAcce     OnlineAcce     NetworkSet     Server     Server     Occ Types     Occ DataTypes     Occ DistecTypes     Occ Change Access Level     Move to namespace (recursive)     Occ ObjectTypes     Occ ReferenceTyp                                                                                                    | 🔻 🨝 DeviceSet             |                               |   |
| <ul> <li>DeviceTopolos</li> <li>OnlineAcce</li> <li>Delete Node</li> <li>Delete Node</li> <li>Delete Node</li> <li>Add Interface</li> <li>Add Interface</li> <li>Add Interface</li> <li>Add Interface</li> <li>Change Access Level</li> <li>Dec InterfaceType</li> <li>Move to namespace (recursive)</li> <li>Bookmarks</li> </ul>                                                                                                    | 📦 DeviceFeat              | Move Node                     |   |
| <ul> <li>OnlineAcce</li> <li>NetworkSet</li> <li>Server</li> <li>Add Interface</li> <li>AddIn</li> <li>Opc DataTypes</li> <li>Opc LinterfaceType</li> <li>Opc ObjectTypes</li> <li>Bookmarks</li> </ul>                                                                                                    | 🔻 🧊 DeviceTopolo <u>c</u> | Add Instance                  |   |
| <ul> <li>NetworkSet</li> <li>Server</li> <li>Add Interface</li> <li>AddIn</li> <li>Opc DataTypes</li> <li>Opc EventTypes</li> <li>Opc InterfaceType</li> <li>Opc ObjectTypes</li> <li>Bookmarks</li> </ul>                                                                                                    | 📑 OnlineAcce              | Delate Made                   |   |
| Server     Add Interface     Add Interface     Add Interface     Add Interface     Add In     Change Access Level     Change Access Level     Ore CobjectTypes     Ore ObjectTypes     Ore ReferenceTyp                                                                                                    | 🔋 NetworkSet              | Delete Node                   |   |
| <ul> <li>Opec Types</li> <li>Opec DataTypes</li> <li>Opec DataTypes</li> <li>Change Access Level</li> <li>Change Access Level</li> <li>Move to namespace (recursive)</li> <li>Opec ObjectTypes</li> <li>Bookmarks</li> </ul>                                                                                                    | 🕨 🧊 Server                | Add Interface                 |   |
| Ore DataTypes     Ore EventTypes     Ore InterfaceType     Ore ObjectTypes     Ope ReferenceTyp                                                                                                    | ▼ OP¢ Types               | Addin                         | ⊧ |
| EventTypes     Change Access Level     Move to namespace (recursive)     Opc ObjectTypes     Dopc ReferenceTyp                                                                                                    | DataTypes                 |                               |   |
| InterfaceType     Move to namespace (recursive)     Move to namespace (recursive)     Bookmarks     Move to namespace (recursive)                                                                                                    | DPC EventTypes            | Change Access Level           |   |
| Ope ObjectTypes Bookmarks      Ope ReferenceTyp                                                                                                    | opc InterfaceType         | Move to namespace (recursive) | Þ |
| OPC ReferenceTyp                                                                                                    | ObjectTypes               | Bookmarks                     | ▶ |
|                                                                                                    | opc ReferenceTyp          |                               |   |

Add a motion system instance with a MotionDeviceSystemType. Under MotionDevices->PowerTrains, add a power train with a PowerTrainType. Now an instance with the MotorType is available, and the variables can be configured.

Now, the model will look something like this:

| Information model http://MyNewNameSpaceURI - |
|----------------------------------------------|
| No details 🔹 No filter 💌                     |
| 🔻 📴 Root 🗠                                   |
| ▼ OP¢ Objects                                |
| Aliases                                      |
| 🔻 🍘 DeviceSet                                |
| DeviceFeatures                               |
| Motion_System_1                              |
| Controllers                                  |
| ▼ OP¢ MotionDevices                          |
| Motion_Device_1                              |
| OPC Axes                                     |
| Manufacturer                                 |
|                                              |
|                                              |
| OPC PowerTrains                              |
| ▼ 📦 Power_Train_1                            |
| ▼ 😝 Motor_1                                  |
| 🛅 Manufacturer                               |
| 🛅 Model                                      |
| 🔻 🥡 ParameterSet                             |
| MotorTemperature                             |
| ProductCode                                  |
| 🛅 SerialNumber                               |
| ProductCode                                  |
| 🔲 SerialNumber                               |
| OPC SafetyStates                             |

5. Configure the ProductCode with a static value ('SuperMotor' in this example).

| MotionDevices        |
|----------------------|
| Motion_Device_1      |
| OPC Axes             |
| Manufacturer         |
| 🗐 Model              |
| MotionDeviceCategory |
| 🕨 🥡 ParameterSet     |
| PowerTrains          |
| 🔻 🥡 Power_Train_1    |
| 🔻 🧯 Motor_1          |
| 🗐 Manufacturer       |
| 🗐 Model              |
| 🔻 🥡 ParameterSet     |
| 🕨 📶 MotorTemperature |
| ProductCode          |
| 🗐 SerialNumber       |

| Value                   | SuperMotor |
|-------------------------|------------|
| Value                   | Supermotor |
| DataType                | String     |
| ValueRank               | Scalar     |
| ArrayDimensions         | 0          |
| AccessLevel             | 1          |
| UserAccessLevel         | 1          |
| MinimumSamplingInterval | 0          |
| Historizina             | false      |

 Connect the MotorTemperature node to an ADI in the host application. Change namespace by right-clicking and select 'Move to namespace' and select the 'urn:compactcom40:parameters' namespace.

| PowerTrains           |                                 |                  | ÷                         |
|-----------------------|---------------------------------|------------------|---------------------------|
| 🔻 尊 Power_Train_1     |                                 |                  | ÷                         |
| 🔻 🧊 Motor_1           |                                 |                  | ÷                         |
| 🔟 Manufactu           | irer (LocalizedText)            |                  | ÷                         |
| 🔟 Model (Lo           | calizedText)                    |                  | ÷                         |
| 🔻 🈝 Parameter         | Set                             |                  | ÷                         |
| Motor                 | emperature (Double)             |                  | ÷                         |
| ProductCo             | Move Node                       |                  | ÷                         |
| 🛄 SerialNum           | Delete Node                     |                  | ÷                         |
| ProductCode (String   | Delete Hode                     |                  | ÷                         |
| 💼 SerialNumber (Strin | Add New Variable                |                  | <b>&gt;</b>               |
| OP¢ SafetyStates      | Move to namespace (recursive) 🕨 | 0: http://opcfou | undation.org/UA/          |
| eviceTopology         | Bookmarks                       | 1: http://opcfou | undation.org/UA/DI/       |
| model online          |                                 |                  |                           |
|                       |                                 | 2: http://opcfoi | undation.org/UA/Robotics/ |
|                       |                                 | 4: urn:compact   | tcom40:parameters         |
|                       |                                 |                  |                           |

Enter the Node ID.

| OPC UA Attributes |                                |   |
|-------------------|--------------------------------|---|
| ▼ Nodeld          | ns=4;i=16802816                |   |
| identifierType    | NUMERIC                        | • |
| value             | 16802816                       |   |
| namespace         | 4: urn:compactcom40:parameters | • |

NodeID for the value of ADI number 100, 0x01006400 = 16802816.

 Connect the SerialNumber node to an ADI in the host application. Change Namespace by right clicking and select 'Move to namespace' and select the 'urn:compactcom40:parameters' namespace.

| PowerTrains         |                                 |       |                   | →                       |
|---------------------|---------------------------------|-------|-------------------|-------------------------|
| 🔻 🧊 Power_Train     | _1                              |       |                   | ÷                       |
| 🔻 🏮 Motor_1         |                                 |       |                   | ÷                       |
| 💷 Manu              | facturer (LocalizedText)        |       |                   | ÷                       |
| 💷 Mode              | l (LocalizedText)               |       |                   | ÷                       |
| 🔻 🃦 Paran           | neterSet                        |       |                   | ÷                       |
| 🔻 📶 Mo              | otorTemperature (Double)        |       |                   | ÷                       |
| <b></b>             | EngineeringUnits (EUInformation | n)    |                   | ÷                       |
| 🛄 Produ             | ctCode (String)                 |       |                   | →                       |
| 🔳 Seria             |                                 |       |                   | ÷                       |
| ProductCode ()      | Move Node                       |       |                   | ÷                       |
| 🛅 SerialNumber      | Delete Node                     |       |                   | ÷                       |
| SafetyStates        | Move to namespace (recursive    | ) 🕨   | 0: http://opcfoun | dation.org/UA/          |
| eTopology<br>orkSet | Bookmarks                       | ÷     | 1: http://opcfoun | dation.org/UA/DI/       |
|                     |                                 | -     | 2: http://opcfoun | dation.org/UA/Robotics/ |
|                     |                                 |       | 4: urn:compactco  | om40:parameters         |
|                     |                                 |       |                   |                         |
|                     |                                 |       |                   |                         |
|                     |                                 |       |                   |                         |
| OPC UA Attri        | butes                           |       |                   |                         |
| ▼ Nodeld            |                                 | ns=4  | ;i=16803072       |                         |
| identifierType      |                                 | NUN   | IERIC             | •                       |
| value 16803072      |                                 |       |                   |                         |
| namesnace           |                                 | 4: ur | n:compactcom40    | :parameters 🔹           |

NodeID for the value of ADI number 101, 0x01006500 = 16803072.

The corresponding ADI-list for the Anybus CompactCom Host Application Example Code will look like this. The built-in data types on the OPC UA side is translated to Anybus CompactCom data types according to the translation table that can be found in the network guide for the Anybus CompactCom 40 IIoT Secure.

```
const AD_AdiEntryType APPL_asAdiEntryList[] =
{
    {
        { 100,
        "MotorTemperature", ABP_DOUBLE, 1, APPL_NOT_MAP_WRITE_ACCESS_DESC, {
        & & appl_MotorTemperature, NULL } } ,
        { 101, "SerialNumber", ABP_CHAR,
        &, APPL_NOT_MAP_WRITE_ACCESS_DESC, { { appl_SerialNumber,
        NULL } } ;
};
```

#### 8. Export XML.

Click the 'Export XML' button → and fill out the information. Select all included namespaces and check the 'Include Type Dictionary' and 'Include Values' checkboxes. Click 'Ok'.

| Export<br>C:\In | file path *<br>formationModelExample\InformationModelExample.xi | ml C |
|-----------------|-----------------------------------------------------------------|------|
| Sele            | ect namespace                                                   |      |
|                 | http://opcfoundation.org/UA/                                    |      |
| $\checkmark$    | http://opcfoundation.org/UA/DI/                                 |      |
| $\checkmark$    | http://opcfoundation.org/UA/Robotics/                           |      |
| $\checkmark$    | http://MyNewNameSpaceURI                                        |      |
| $\checkmark$    | urn:compactcom40:parameters                                     |      |
|                 | nclude mappings                                                 |      |
| ~               | nclude Type Dictionary                                          |      |
| $\checkmark$    | nclude Values                                                   |      |
|                 |                                                                 |      |
|                 | Cancel                                                          | Ok   |

9. The exported information model is now ready to be encoded by the Anybus OPC UA NodeSet Encoder.

# **3.** Related Documents and Tools

To help with the certificate handling when connecting to the new information model, there is an application note and a certificate generator available on the support pages.

- Application Note How to connect the Anybus CompactCom 40 IIoT Secure to UaExpert (Unified Automation)
- Certificate Generator